### **Print Asset Labels**

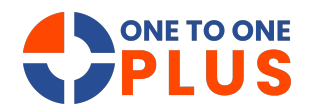

This guide offers a simple, user-friendly process for printing asset labels, helping users efficiently manage inventory. With just a few clicks, you can create customized labels with key asset details, improving organization and tracking; even with minimal technical skills.

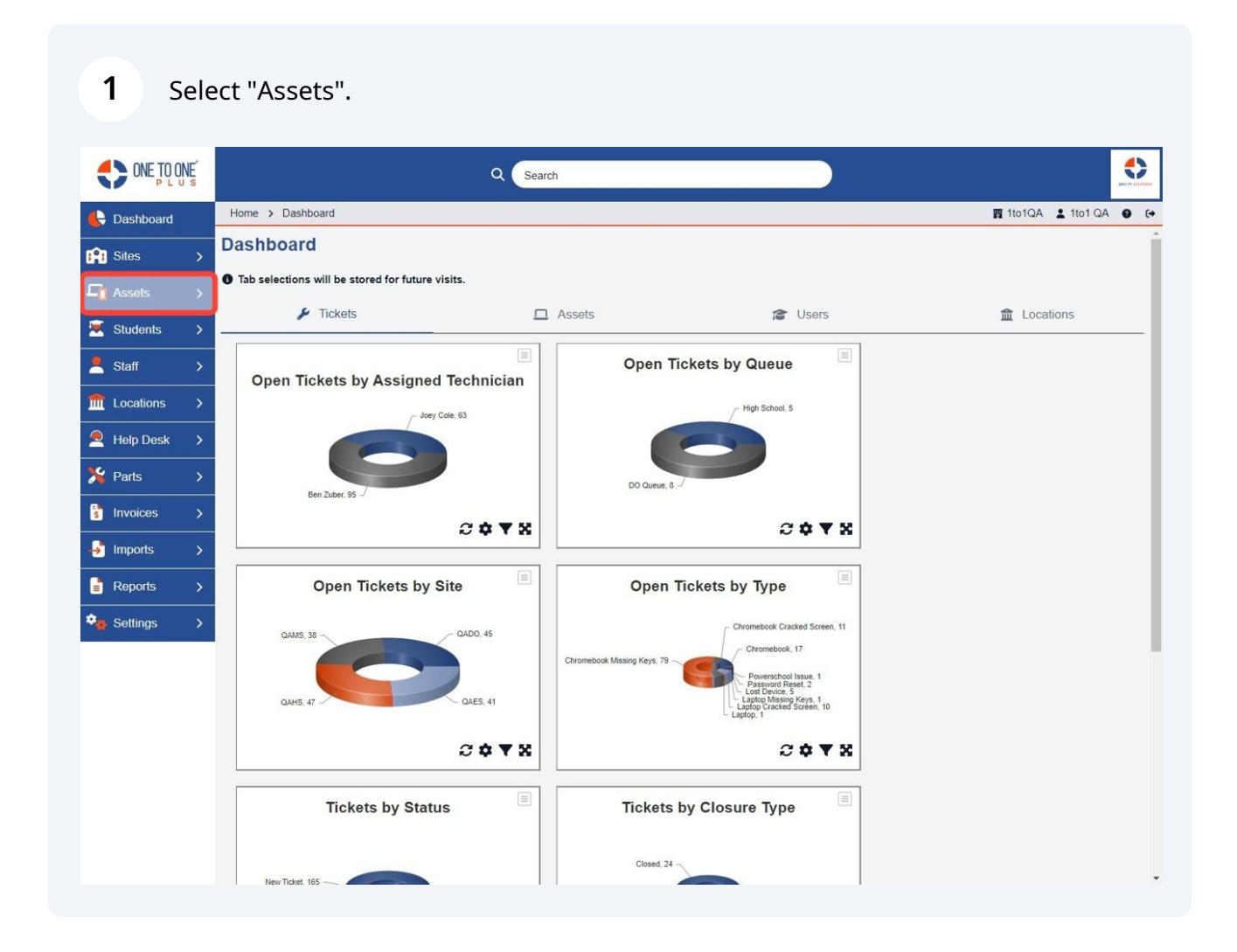

#### 2 Select "Print Labels".

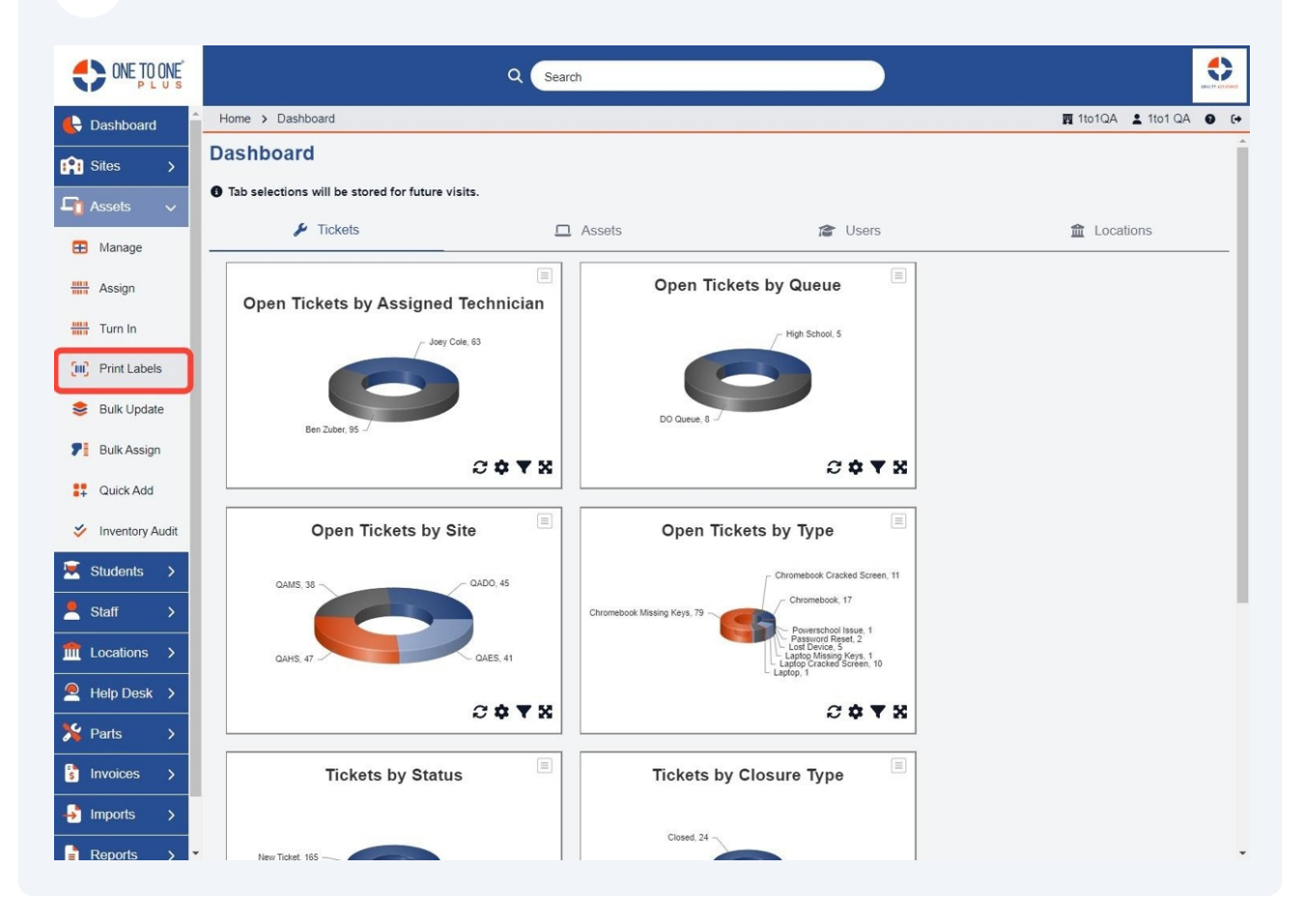

**3** Enter the "Asset IDs" or "Asset SNs" in the corresponding field for the assets you wish to print labels for.

|                 |                               | Q Search            |                     |             |
|-----------------|-------------------------------|---------------------|---------------------|-------------|
| Cashboard       | Home > Assets > Print Asset L | abels               | 🕎 1to1QA  💄 1to1 QA | <b>0</b> (+ |
| 😭 Sites >       | Print Asset La                | bels                |                     | Î           |
| 🖣 Assets 🗸      | Asset IDs:                    |                     |                     |             |
| 🗄 Manage        |                               |                     |                     |             |
| Assign          | Accet SNc.                    |                     |                     |             |
| Turn In         | 10000101                      |                     |                     |             |
| Frint Labels    |                               |                     |                     |             |
| 😂 Bulk Update   | Starting Asset ID             | Select An Option 👻  |                     |             |
| Pulk Accian     | Ending Asset ID               | Select An Option 👻  |                     |             |
| Duik Assign     | Asset Type                    | Select An Option    |                     |             |
| Quick Add       | Asset State                   | Select An Option    |                     |             |
| Inventory Audit | Asset Class                   | Select An Option    |                     |             |
| 🗵 Students 🗲    | Asset Pool                    | Select An Option 🔹  |                     |             |
| 💄 Staff >       | Asset Category                | Select An Option 👻  |                     |             |
| ft Locations >  | Funding Source                | Select An Option 🔹  |                     |             |
| Help Desk >     | PO Number                     | Select An Option    |                     |             |
|                 | Room Number                   | Select An Option    |                     |             |
| A Parts >       | Manufacturer                  | Select An Option    |                     |             |
| s Invoices >    | Model                         | Select An Option    |                     |             |
| 🚽 Imports >     | Site                          | Select An Option    |                     |             |
| Reports >       | - Created                     | Chart Date End Date |                     | *           |

### 4 Select "Run Filter".

| ONE TO ONE DU S      |                                          | Q Search            |                    |   |
|----------------------|------------------------------------------|---------------------|--------------------|---|
| 🕒 Dashboard 🍵        | Home > Assets > Print Asset Lab          | pels                | 躍 1to1QA 💄 1to1 QA | 0 |
| ~                    | Manufacturer                             | Select An Option    | . <b>x</b>         |   |
| Sites >              | Model                                    | Select An Option    | ×                  |   |
| 📲 Assets 🗸           | Site                                     | Select An Option    | ×                  |   |
| 🗄 Manage             | Created                                  | Start Date End Date |                    |   |
| Hit Assign           | Assigned To User                         | Select An Option    | ×                  |   |
| Turn In              | Assigned To User Grade<br>Level          | Select An Option    | v                  |   |
| Print Labels         | Assigned To User<br>Homeroom Teacher     | Select An Option    | °₩                 |   |
| • Dublinder          | Assigned To User<br>Distribution Teacher | Select An Option    | Y                  |   |
|                      | Held By User                             | Select An Option    | ×                  |   |
| <b>F</b> Bulk Assign | Held By User Grade Level                 | Select An Option    | *                  |   |
| Quick Add            | Held By User Homeroom<br>Teacher         | Select An Option    | *                  |   |
| VINVentory Audit     | Held By User Distribution<br>Teacher     | Select An Option    | · ·                |   |
| Students >           | Assigned To Location                     | Select An Option    | ·                  |   |
| Staff >              | Held By Location                         | Select An Option    | •                  |   |
| Locations >          | Order First By                           | Select An Option    | ×                  |   |
|                      | Order Second By                          | Select An Option    | ×                  |   |
|                      | Order Third By                           | Select An Option    | v                  |   |
| Parts >              | Order Fourth By                          | Select An Option    | ×                  |   |
| s Invoices >         | Due Elter                                |                     |                    |   |
| Imports >            | Run Hilter                               |                     |                    |   |
| Reports >            |                                          |                     |                    |   |

**5** Select the information that you would like to include on label.

| ONE TO ONE         |                               | Q Search         |                      |                 |            |                  | •           |
|--------------------|-------------------------------|------------------|----------------------|-----------------|------------|------------------|-------------|
| E Dashboard        | Home > Assets > Print Asset I | Labels           |                      |                 | P          | 1to1QA 💄 1to1 QA | <b>e</b> (+ |
| Sites >            | Print Asset La                | abels            |                      |                 |            |                  | Î           |
| 🕞 Assets 🗸 🗸       | Asset IDs:                    |                  | Print Options        |                 |            |                  |             |
| 🗄 Manage           |                               |                  | Include              | Site            | 🗆 Assignee | Funding Source   | n II        |
| Assign             | Asset SNs:                    |                  | ø<br>Bar Code        | Asset Serial Nu | mber       | X <del></del>    | 1           |
| Turn In            |                               |                  | Avery Template       | 5160            |            | X v              |             |
| (III) Print Labels | Starting Asset ID             | Select An Option | Number to Print      | 1               |            |                  |             |
| 📚 Bulk Update      | Ending Asset ID               | Select An Option | Print Start Position | 1               |            |                  |             |
| P Bulk Assign      | Asset Type                    | Select An Option | Print 13197 Label    | 5               |            |                  |             |
| Quick Add          | Asset State                   | Select An Option | *                    |                 |            |                  |             |
| 🞸 Inventory Audit  | Asset Class                   | Select An Option | •                    |                 |            |                  |             |
| 💌 Students 🗲       | Asset Pool                    | Select An Option | ×                    |                 |            |                  |             |
| Left ≤ Staff >     | Asset Category                | Select An Option | •                    |                 |            |                  |             |
| ft Locations >     | Funding Source                | Select An Option |                      |                 |            |                  |             |
| 🔎 Help Desk 🗲      | PO Number                     | Select An Option | *                    |                 |            |                  |             |
| ⊁ Parts →          | Room Number                   | Select An Option | •                    |                 |            |                  |             |
| s Invoices         | Manufacturer                  | Select An Option | ×                    |                 |            |                  |             |
| → Imports          | Site                          | Select An Option | •                    |                 |            |                  |             |
| Reports >          | - Created                     | Start Data       | 9 <b>v</b>           |                 |            |                  |             |

# 6 Select the "Bar Code" field to choose either asset serial number or asset ID to print on label.

| es >          | Print Asset L     | .abels           |            |                      |              |            |                |
|---------------|-------------------|------------------|------------|----------------------|--------------|------------|----------------|
| ets 🗸         | Asset IDs:        |                  |            | Print Options        |              |            |                |
| anage         |                   |                  |            | Include              | □ Site       | C Assignee | Funding Source |
| sign          | Asset SNs:        |                  |            | Bar Code             | Asset Serial | Number     | × Ŧ            |
| ım In         |                   |                  |            | Avery Template       | 5160         |            | × .            |
| int Labels    |                   |                  | 1          | Number to Print      | 1            |            |                |
| ilk Update    | Starting Asset ID | Select An Option | v          | Print Start Position | 1            |            |                |
|               | Ending Asset ID   | Select An Option | े <b>र</b> |                      |              |            |                |
| lik Assign    | Asset Type        | Select An Option |            | Print 13197 Labels   |              |            |                |
| uick Add      | Asset State       | Select An Option | •          |                      |              |            |                |
| ventory Audit | Asset Class       | Select An Option | ·          |                      |              |            |                |
| dents >       | Asset Pool        | Select An Option | v          |                      |              |            |                |
| f >           | Asset Category    | Select An Option | ×          |                      |              |            |                |
| ations >      | Funding Source    | Select An Option |            |                      |              |            |                |
| n Desk        | PO Number         | Select An Option | *          |                      |              |            |                |
|               | Room Number       | Select An Option |            |                      |              |            |                |
| s >           | Manufacturer      | Select An Option |            |                      |              |            |                |

### **7** Select the "Avery Template" field to choose the label format.

| ONE TO ONE        |                               | Q Search         |                                     |                |          |        |             |   |    |
|-------------------|-------------------------------|------------------|-------------------------------------|----------------|----------|--------|-------------|---|----|
| 🖶 Dashboard       | Home > Assets > Print Asset L | abels            |                                     |                | 1        | 1to1QA | 💄 1to1 QA   | 0 | (+ |
| 😭 Sites >         | Print Asset La                | bels             |                                     |                |          |        |             |   | Ì  |
| 🖣 Assets 🗸 🗸      | Asset IDs:                    |                  | Print Options                       |                |          |        |             |   |    |
| 🗄 Manage          |                               |                  | Include                             | Z Site         | Assignee | 🗆 Func | ling Source |   |    |
| Assign            | Asset SNs:                    |                  | ø Bar Code                          | Asset Serial N | Number   |        | X v         |   |    |
| Turn In           |                               |                  | Avery Template                      | 5160           |          |        | ×           | 1 |    |
| Frint Labels      |                               |                  | <ul> <li>Number to Print</li> </ul> |                |          |        |             | • |    |
| 😂 Bulk Update     | Starting Asset ID             | Select An Option | * Print Start Position              | 5160           |          |        |             |   | ł  |
| Dulle Assiss      | Ending Asset ID               | Select An Option | •                                   | 5195           |          |        |             |   |    |
| FI BUIK Assign    | Asset Type                    | Select An Option | Print 13197 Labels                  | 5877           |          |        |             |   |    |
| Quick Add         | Asset State                   | Select An Option | *                                   | 61524          |          |        |             |   |    |
| 🞸 Inventory Audit | Asset Class                   | Select An Option | *                                   |                |          |        |             |   |    |
| 🐱 Students 🔉      | Asset Pool                    | Select An Option | ¥                                   |                |          |        |             |   |    |
| Staff >           | Asset Category                | Select An Option | ¥                                   |                |          |        |             |   |    |
| ▲ Locations >     | Funding Source                | Select An Option | •                                   |                |          |        |             |   |    |
|                   | PO Number                     | Select An Option | *                                   |                |          |        |             |   |    |
| e Help Desk 7     | Room Number                   | Select An Option | *                                   |                |          |        |             |   |    |
| Yearts >          | Manufacturer                  | Select An Option | *                                   |                |          |        |             |   |    |
| s Invoices >      | Model                         | Select An Option | ¥                                   |                |          |        |             |   |    |
| 🛃 Imports 🖒       | Site                          | Select An Option | Ŧ                                   |                |          |        |             |   |    |
| Reports >         | Created                       | Start Data       |                                     |                |          |        |             |   |    |

## 8 Select "Print Labels" to generate a PDF of the labels, which will be saved in your Downloads folder.

|                      |                               | Q Search         |                                     |              |          |                  |             |
|----------------------|-------------------------------|------------------|-------------------------------------|--------------|----------|------------------|-------------|
| Dashboard            | Home > Assets > Print Asset L | abels            |                                     |              | P        | 1to1QA 💄 1to1 QA | <b>0</b> (+ |
| Sites >              | Print Asset La                | abels            |                                     |              |          |                  | Î           |
| 🖵 Assets 🗸           | Asset IDs:                    |                  | Print Options                       |              |          |                  |             |
| 🞛 Manage             |                               |                  | Include                             | Site         | Assignee | Funding Source   |             |
| Assign               | Asset SNs:                    |                  | Bar Code                            | Asset Serial | Number   | × *              |             |
| Turn In              |                               |                  | Avery Template                      | 5160         |          | × .              |             |
| Print Labels         | Starting Accet ID             |                  | <ul> <li>Number to Print</li> </ul> | 1            |          |                  |             |
| 📚 Bulk Update        | Starting Asset ID             | Select An Option | Print Start Position                | 1            |          |                  | 1           |
| <b>P</b> Bulk Assian | Ending Asset ID               | Select An Option | •                                   | _            |          |                  |             |
| •••                  | Asset Type                    | Select An Option | Print 13197 Label                   | s            |          |                  |             |
| Quick Add            | Asset State                   | Select An Option | *                                   |              |          |                  |             |
| Inventory Audit      | Asset Class                   | Select An Option | •                                   |              |          |                  |             |
| 💌 Students 🔉         | Asset Pool                    | Select An Option | *                                   |              |          |                  |             |
| 💄 Staff 🛛 🗲          | Asset Category                | Select An Option | Ť                                   |              |          |                  |             |
| m Locations >        | Funding Source                | Select An Option | Ŧ                                   |              |          |                  |             |
|                      | PO Number                     | Select An Option | *                                   |              |          |                  |             |
|                      | Room Number                   | Select An Option | •                                   |              |          |                  |             |
| A Parts >            | Manufacturer                  | Select An Option | *                                   |              |          |                  |             |
| s Invoices >         | Model                         | Select An Option | •                                   |              |          |                  |             |
| 🚽 Imports >          | Site                          | Select An Option | •                                   |              |          |                  |             |
| Reports >            | - Created                     | Chart Data       |                                     |              |          |                  |             |